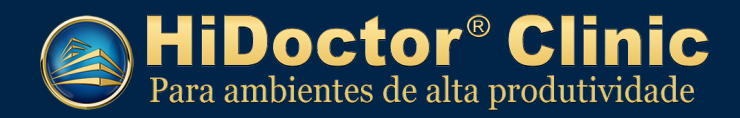

## Manual de instalação do HiDoctor® Clinic

Veja neste documento como instalar o HiDoctor® Clinic e as demais ferramentas necessárias para o funcionamento do programa.

### Sumário

| I) Ferramentas utilizadas                                    | 2  |
|--------------------------------------------------------------|----|
| II) Downloads                                                | 2  |
| III) Instalação no servidor                                  | 2  |
| 1. Instalando o MySQL                                        | 2  |
| 2. Configurando o MySQL                                      | 2  |
| 3. Instalação do HiDoctor <sup>®</sup> Clinic                | 5  |
| 4. Instalação e configuração do SQLyog                       | 6  |
| IV)Instalação nas máquinas clientes:                         | 8  |
| 1. Instalação do MyODBC                                      | 8  |
| 2. Configuração do MyODBC                                    | 8  |
| 3. Instalação e configuração do HiDoctor <sup>®</sup> Clinic | 10 |
| V) Dúvidas frequentes                                        | 11 |

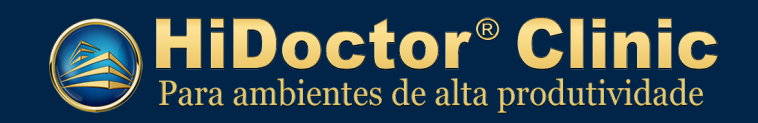

#### I) Ferramentas utilizadas

- MySQL Essential 4.1.12a
- MyODBC 3.51.11-2
- SQLyog406

#### II) Downloads

- HiDoctor Clinic: <u>http://docs.cx/clinic</u>
- Ferramentas: <a href="http://www.centralx.com.br/suporte/clinic/sgbdbeta.zip">http://www.centralx.com.br/suporte/clinic/sgbdbeta.zip</a>

#### III) Instalação no servidor

Descompacte o arquivo sgbdbeta.zip. Este arquivo contém os seguintes instaladores:

- mysql-essential-4.1.12a-win32.msi
- MyODBC-3.51.11-2-win.exe
- SQLyog406.exe
- 1. Instalando o MySQL
- 1.1. Execute o instalável mysql-essential-4.1.12a-win32.msi
- 1.2. Escolha o tipo de instalação "Typical".
- 1.3. Siga a instalação com as configurações padrão e na tela "MySQL.com Sign-Up" escolha a opção "Skip Sign-Up".
- 2. Configurando o MySQL
- 2.1. Escolha a opção "Detailed Configuration".

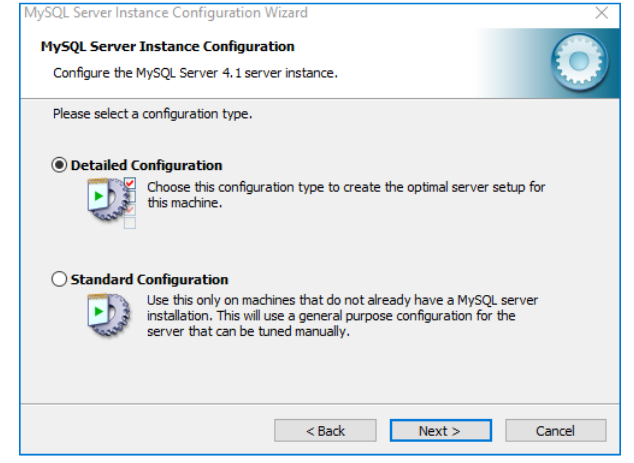

- 2.2. Escolha qual o tipo de servidor será utilizado:
  - *Developer Machine:* Escolha se for utilizar outros programas no computador, assim ele reserva pouca memória para o MySQL, isso pode prejudicar o desempenho do servidor

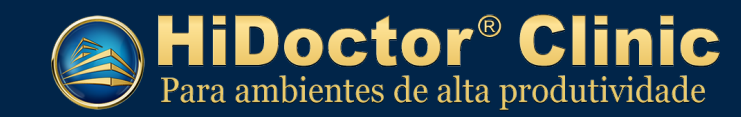

MySQL e consequentemente do HiDoctor® Clinic.

• *Server Machine:* Escolha se for utilizar outros programas mas quer melhorar o desempenho do servidor MySQL.

• *Dedicated MySQL Server Machine:* Escolha se for usar o computador como servidor dedicado do MYSQL - **RECOMENDÁVEL**.

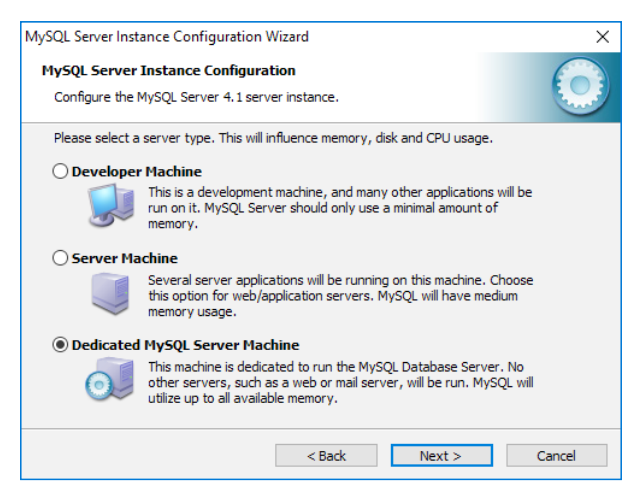

2.3. Escolha a opção "Transactional Database Only".

| MySQL Server Insta                                                                                                    | nce Configuration Wizard                                                                                                    | ×          |  |
|----------------------------------------------------------------------------------------------------|----------------------------------------------------------------------------------------------------|------------|--|
| MySQL Server I<br>Configure the M                                                                                                    | instance Configuration<br>IySQL Server 4.1 server instance.                                                                                                    | $\bigcirc$ |  |
| Please select th                                                                                                    | e database usage.                                                                                                    |            |  |
| 🔿 Multifuncti                                                                                                    | onal Database                                                                                                    |            |  |
|                                                                                                    | General purpose databases. This will optimize the server for the use<br>of the fast transactional InnoDB storage engine and the high speed<br>MyISAM storage engine.           |            |  |
| Transactio                                                                                                    | nal Database Only                                                                                                    |            |  |
| Optimized for application servers and transactional web applications.<br>This will make InnoDB the main storage engine. Note that the<br>MyISAM engine can still be used. |                                                                                                    |            |  |
| O Non-Trans                                                                                                    | actional Database Only                                                                                                    |            |  |
|                                                                                                    | Suited for simple web applications, monitoring or logging applications<br>as well as analysis programs. Only the non-transactional MyISAM<br>storage engine will be activated. | 3          |  |
|                                                                                                    | < Back Next >                                                                                                    | Cancel     |  |

2.4. Nessa tela você define onde será armazenado o banco de dados. Recomendamos manter no diretório de instalação, conforme figura abaixo:

| MySQL Server Instance                  | e Configuration Wizard X                                                                      |
|----------------------------------------|-----------------------------------------------------------------------------------------------|
| MySQL Server Inst<br>Configure the MyS | tance Configuration QL Server 4.1 server instance.                                            |
| Please select the d                    | rive for the InnoDB datafile, if you do not want to use the default settings.<br>ace Settings |
| Ple<br>sho                             | ase choose the drive and directory where the InnoDB tablespace<br>suld be placed.             |
|                                        | rive Info Volume Name: File System: NTFS 36,3 GB Diskspace Used 43,1 GB Free Diskspace        |
|                                        | < Back Next > Cancel                                                                          |

2.5. Escolha a opção "Online Transaction Processing (OLTP)".

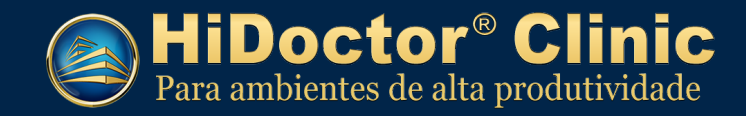

| MySQL Server Instance Configuration Wizard X |                                                                                                    |      |  |  |
|----------------------------------------------|----------------------------------------------------------------------------------------------------|------|--|--|
| MySQL Server<br>Configure the N              | Instance Configuration<br>MySQL Server 4.1 server instance.                                                                                                   |      |  |  |
| Please set the                               | approximate number of concurrenct connections to the server.                                                                                                  |      |  |  |
| O Decision S                                 | Support (DSS)/OLAP                                                                                                    |      |  |  |
| <b>\$</b>                                    | Select this option for database applications that will not require a<br>high number of concurrent connections. A number of 20 connections<br>will be assumed. |      |  |  |
| Online Tra                                   | insaction Processing (OLTP)                                                                                                    |      |  |  |
|                                              | Choose this option for highly concurrent applications that may have<br>at any one time up to 500 active connections such as heavily loaded<br>web servers.    |      |  |  |
| 🔿 Manual Se                                  | etting                                                                                                    |      |  |  |
| 3                                            | Please enter the approximate number of concurrent connections.                                                                                                |      |  |  |
|                                              | Concurrent connections: 15 ~                                                                                                    |      |  |  |
|                                              | < Back Next > Can                                                                                                    | ncel |  |  |

2.6. Marque a opção *"Enable TCP/IP Networking"*. Em *"Port Number"*, selecione a porta, é recomendável utilizar a porta *3306*.

| MySQL Server Inst | ance Configura                                  | tion Wizard                               |                                         | ×        |
|-------------------|-------------------------------------------------|-------------------------------------------|-----------------------------------------|----------|
| MySQL Server      | Instance Confi                                  | guration                                  |                                         |          |
| Configure the I   | Configure the MySQL Server 4.1 server instance. |                                           |                                         |          |
| Please set the    | networking option                               | ns.                                       |                                         |          |
| Enable TC         | P/IP Networkin                                  | g                                         |                                         |          |
| 2                 | Enable this to a<br>connections thr             | llow TCP/IP connect<br>ough named pipes a | ions. When disabled, on<br>ire allowed. | ly local |
|                   | Port Number:                                    | 3306 ~                                    |                                         |          |
|                   |                                                 |                                           |                                         |          |
|                   |                                                 |                                           |                                         |          |
|                   |                                                 |                                           |                                         |          |
|                   |                                                 |                                           |                                         |          |
|                   |                                                 |                                           |                                         |          |
|                   |                                                 | < Back                                    | Next >                                  | Cancel   |

2.7. Selecione a opção "Standard Character Set". Em "Character Set" escolha a opção latin1.

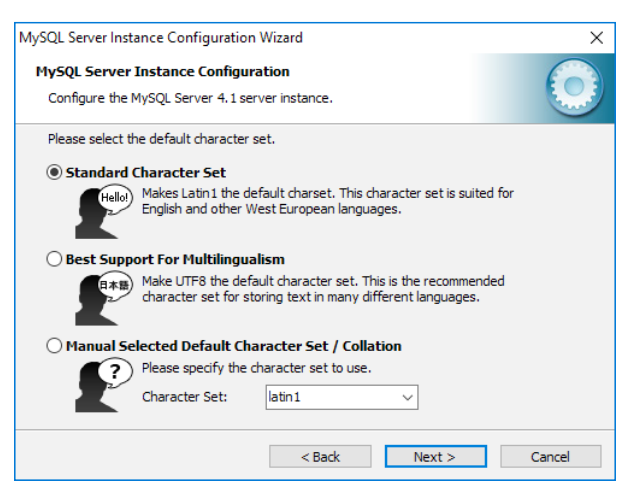

2.8. Selecione a opção "Install As Windows Service". Em Service Name escolha **MySQL** e marque a opção "Launch the MySQL Server automatically".

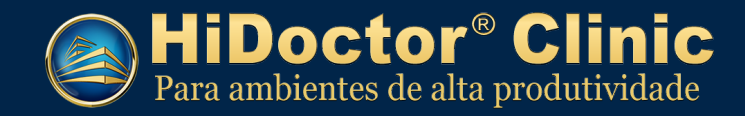

| MySQL Server Insta | ance Configuration V                                                       | Vizard                                                          |                                             | ×      |
|--------------------|----------------------------------------------------------------------------|-----------------------------------------------------------------|---------------------------------------------|--------|
| MySQL Server       | Instance Configurat                                                        | tion                                                            |                                             |        |
| Configure the N    | 1ySQL Server 4.1 serve                                                     | er instance.                                                    |                                             |        |
| Please set the \   | Windows options.                                                           |                                                                 |                                             |        |
| 🗹 Install As \     | Windows Service                                                            |                                                                 |                                             |        |
| On                 | This is the recommend<br>on Windows.                                       | led way to run the                                              | MySQL server                                |        |
|                    | Service Name: M                                                            | lySQL ~                                                         | ]<br>L Server automatically                 |        |
| Include Bir        | n Directory in Windo                                                       | ws PATH                                                         |                                             |        |
| MySQL»,            | Check this option to in<br>server / dient execute<br>so they can be called | nclude the directory<br>ables in the Windov<br>from the command | containing the<br>vs PATH variable<br>line. |        |
|                    |                                                                            | < Back                                                          | Next >                                      | Cancel |

2.9. Se desejar criar uma senha, digite e confirme a nova senha. Se desejar manter as configurações padrões para o usuário *root*, desmarque a opção *"Modify Security Settings"*.

| MySQL Server Instance Configuration Wizard |                                                                             |                                            |                             |          |
|--------------------------------------------|-----------------------------------------------------------------------------|--------------------------------------------|-----------------------------|----------|
| MySQL Server<br>Configure the I            | Instance Configuration                                                      | n<br>instance.                             |                             | 0        |
| Please set the                             | security options.                                                           |                                            |                             |          |
| Modify Se                                  | curity Settings                                                             |                                            |                             |          |
|                                            | New root password:                                                          |                                            | Enter the root pa           | assword. |
| root                                       | Confirm:                                                                    |                                            | Retype the pass             | word.    |
|                                            |                                                                             | Enable root a                              | ccess from remote           | machines |
| Create An A                                | nonymous Account<br>This option will create ar<br>note that this can lead t | n anonymous accour<br>o an insecure syster | it on this server. Pl<br>n. | ease     |
|                                            |                                                                             | < Back                                     | Next >                      | Cancel   |

2.10. Clique em "Execute" para iniciar o serviço.

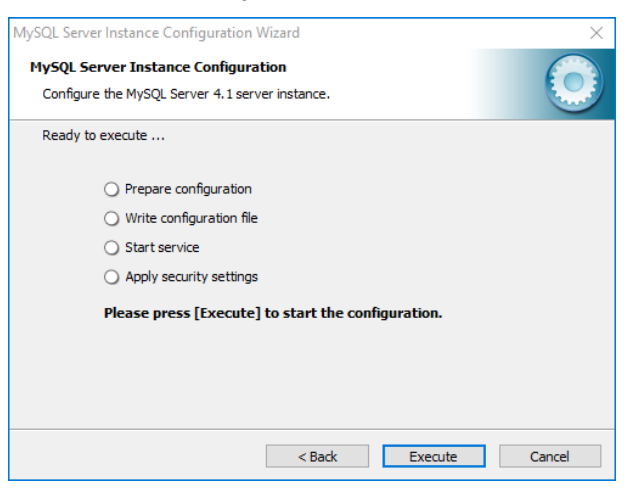

- 3. Instalação do HiDoctor® Clinic
- 3.1. Execute o arquivo *Clinic770b\_a2dl5f1.exe*.
- 3.2. Selecione os componentes que deseja instalar e clique em "Instalar agora".

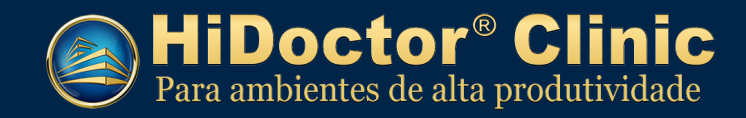

| HiDoct<br>Para ambientes                                                                         | or <sup>®</sup> Clinic<br>de alta produtividade                 |
|--------------------------------------------------------------------------------------------------|-----------------------------------------------------------------|
| Componentes<br>✓ HiDoctor® Clinic 7.7.0<br>✓ EPF Millenium<br>✓ Tabela de preços de medicamentos | Parte principal do HiDoctor® Clinic.<br>Instalação obrigatória. |
| Diretório:<br>C:\Program Files (x86)\Centralx\Clinic\                                            | Alterar                                                         |
|                                                                                                  | Instalar agora Cancelar                                         |

3.3. Ao final da instalação, será perguntado se deseja executar agora, escolha "Não".

#### 4. Instalação e configuração do SQLyog

- 4.1. Execute o arquivo *SQLyog406.exe* e siga a instalação padrão.
- 4.2. Ao executá-lo pela primeira vez será exibida a tela abaixo, clique em "New..."

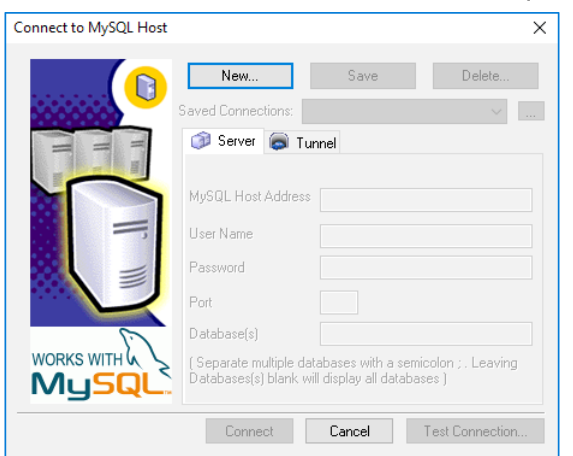

- 4.3. Preencha com as seguintes informações:
  - MySQL Host Addres: localhost
  - User Name: root
  - Password: só preencha se foi criado um password na configuração do MySQL.
  - Clique em Connect.

| Connect to MySQL Host | ×                                                                                                    |
|-----------------------|----------------------------------------------------------------------------------------------------|
| Connect to MySQL Host | New     Save     Delete       Saved Connections:     Clinic        Saved Connections:     Clinic        Saved Connections:     Clinic        Saved Connections:     Clinic        Saved Connections:     Clinic        Saved Connections:     Clinic        MySQL Host Address     localhost       User Name     root       Password        Port     3306       Database(s) |
|                       | Database(s)<br>(Separate multiple databases with a semicolon ; . Leaving<br>Databases(s) blank will display all databases )                                                                                                    |
|                       | Connect Cancel Test Connection                                                                                                    |

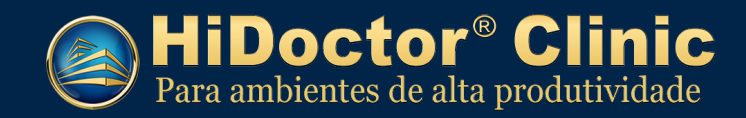

4.4. Clique em "Tools > Import From SQL Dump..."

| 🔰 SQLyog - [Clinic - root@localh | ost]                             |                  |   |
|----------------------------------|----------------------------------|------------------|---|
| 🚡 File Edit DB Table Colu        | imn Tools Powertools Window Help |                  |   |
| 🕺 🕨 💺 🐺 😹 💅 🧕 📄                  | No di 📑 Export Resultset         | Ctrl+Shift+E 📑 📕 | P |
|                                  | 📊 🎦 Export Database As SQL Dump  | Ctrl+Alt+E       | _ |
| H g mysgl                        | Import From SQL Dump             | Ctrl+Shift+Q     |   |
| ⊕ 🗧 test                         | 👌 <u>F</u> lush                  | Ctrl+Alt+F       |   |
|                                  | S Table Diagnostics              | Ctrl+Alt+T       |   |
|                                  | User <u>M</u> anager             | •                |   |
|                                  | Sho <u>w</u>                     | •                |   |
|                                  | ♣ Preferences                    |                  |   |
|                                  |                                  |                  |   |

4.5. Na tela seguinte clique em "…" e indique o arquivo **MySQL.sql** que está no diretório: C:\Program Files (x86)\Centralx\Clinic\DataStru\MySQL.sql

*Clique em "Execute"*. Se for gerado algum erro, clique em "*Execute"* novamente.

| Execute                                                                                                    | Execute Query(s) From A File |  |  |  |  |
|----------------------------------------------------------------------------------------------------|------------------------------|--|--|--|--|
| Execute query(s) stored in a SQL batch file<br>This option is useful when you want to execute batch scripts<br>without loading it into the SQL editor.<br>Current Database Is - <b>(None)</b> |                              |  |  |  |  |
| File to E                                                                                                    | File to Execute              |  |  |  |  |
| C:\Program Files (x86)\Centralx\Clinic\DataStru\MySQL.sql                                                                                                    |                              |  |  |  |  |
|                                                                                                    |                              |  |  |  |  |
|                                                                                                    |                              |  |  |  |  |
|                                                                                                    |                              |  |  |  |  |
|                                                                                                    |                              |  |  |  |  |
|                                                                                                    | Execute Close                |  |  |  |  |

4.6. Clique em "Tools > User Manager > Add User..."

| 🔰 SQLyog - [Clinic - root@localhost* | ]                             |              |
|--------------------------------------|-------------------------------|--------------|
| 🛅 File Edit DB Table Column          | Tools Powertools Window Help  |              |
| 🕵 🕨 🔖 🎟 😹 🗐 🙆 🗐 No d                 | i 📑 Export Resultset          | Ctrl+Shift+E |
| i root@localhost                     | 🚰 Export Database As SQL Dump | Ctrl+Alt+E   |
| hidoctor                             | 📔 Import From SQL Dump        | Ctrl+Shift+Q |
| 🕀 📄 mysql                            | 🖂 <u>F</u> lush               | Ctrl+Alt+F   |
| 🕀 📑 test                             | S Iable Diagnostics           | Ctrl+Alt+T   |
|                                      | User <u>M</u> anager          | •            |
| 🥵 <u>A</u> dd User                   | Ctrl+U                        | ۲.           |
| 🞇 <u>E</u> dit User                  | Ctrl+Alt+U                    |              |
| 🐯 Manage Permissions                 | Ctrl+Shift+W                  |              |
|                                      |                               |              |

- 4.7. Preencha com as seguintes informações:
  - UserName: hiuser
  - Password: aa
  - Clique em "Create"

| Add User         |                                                              |                                          |                                          | ×                                 |
|------------------|--------------------------------------------------------------|------------------------------------------|------------------------------------------|-----------------------------------|
| Sele Colu        | dialog allows you<br>ct Tools->User Ma<br>mn Level Privilege | to create a new u<br>anager->Manage<br>s | iser and set globa<br>Permissions to sel | l privilege(s).<br>: DB / Table / |
| UserName h       | iuser                                                        | Host                                     | %                                        |                                   |
| Password         | •                                                            | Retype P                                 | assword                                  |                                   |
| Global Privilege | 21                                                           |                                          |                                          |                                   |
| Select           | Insert                                                       | Update                                   | Delete                                   | Create                            |
| Drop             | Reload                                                       | Shutdown                                 | Process                                  | 🗌 File                            |
| Reference        | Index                                                        | Alter                                    | With Grant                               | Option                            |
| Select All       | Deselect All                                                 | ]                                        | Create                                   | Close                             |

4.8. Clique em "Tools > User Manager > Manager Permissions..."

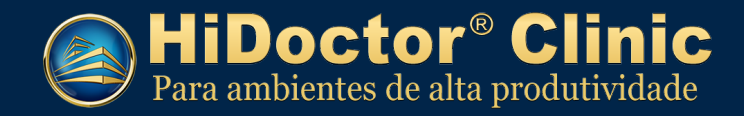

| J | SQLy     | og - [C         | linic  | - root@l | ocalhost*] |                                   |                    |            |      |            |              |
|---|----------|-----------------|--------|----------|------------|-----------------------------------|--------------------|------------|------|------------|--------------|
| 8 | File     | Edit            | DB     | Table    | Column     | Tools                             | Powertools         | Window     | Help |            |              |
| ø |          | ) 💵             | 3      | 🤧 🙋      | 📄 No di    | 📑 <u>Е</u> хр                     | ort Resultset      |            |      |            | Ctrl+Shift+E |
|   | root@    | localk          | oct    |          | -          | Exp                               | ort Database /     | As SQL Dur | np   |            | Ctrl+Alt+E   |
|   | le hi    | doctor          | r      |          |            | Import From SQL Dump Ctrl+Shift+Q |                    |            |      |            | Ctrl+Shift+Q |
| • | 🗑 m      | ysql            |        |          |            | A Flush Ctrl+Alt+F                |                    |            |      | Ctrl+Alt+F |              |
| ÷ | 🗐 te     | st              |        |          |            | S Table Diagnostics Ctrl+Alt+T    |                    |            |      | Ctrl+Alt+T |              |
|   |          |                 |        |          |            | Use                               | er <u>M</u> anager |            |      |            | •            |
|   | 88       | Add Us          | ser    |          |            |                                   | Ctrl+U             |            |      |            | •            |
|   | <b>X</b> | <u>E</u> dit Us | er     |          |            | Ct                                | trl+Alt+U          |            |      |            |              |
|   | <b>5</b> | Manag           | je Per | mission  | 5          | Ctrl+                             | +Shift+W           |            |      |            |              |

4.9. Selecione o usuário hiuser@%.

| Manage Pe      | rmission For Users                                         |                                    |
|----------------|------------------------------------------------------------|------------------------------------|
| <b>8</b> F     | his dialog allows you to sp<br>o set Global Privileges for | ecify DB / Tab<br>a user, select 1 |
| UserName       | root@localhost<br>hiuser@%                                 | ~                                  |
| Data<br>* hido | a root@%<br>root@localhost                                 | nsert                              |
| mys            | ql                                                         |                                    |
| test           |                                                            |                                    |

4.10. Marque todas as opções como na tela abaixo e clique em "Apply".

| М | ana   | ge Permission For Users                           |                              |                          |                                                                                                    |                                                                                                    |                                                                                                    |                                                                                                    |       |            |                                                                                                    |                                    | ×  |
|---|-------|---------------------------------------------------|------------------------------|--------------------------|----------------------------------------------------------------------------------------------------|----------------------------------------------------------------------------------------------------|----------------------------------------------------------------------------------------------------|----------------------------------------------------------------------------------------------------|-------|------------|----------------------------------------------------------------------------------------------------|------------------------------------|----|
| _ | S     | This dialog allows you<br>To set Global Privilege | i to specify<br>es for a use | DB / Tabl<br>r, select T | e / Column<br>ools->User                                                                                                    | level privi<br>Manager:                                                                                                    | leges.<br>>Edit User                                                                                                    |                                                                                                    |       | A          | (pply                                                                                                    | Canc                               | el |
| ι | lseri | Name hiuser@%                                     | ```                          | 1                        |                                                                                                    |                                                                                                    |                                                                                                    |                                                                                                    |       |            |                                                                                                    |                                    |    |
|   |       | Database                                          | Select                       | Insert                   | Update                                                                                                    | Delete                                                                                                    | Create                                                                                                    | Drop                                                                                                    | Grant | References | Index                                                                                                    | Alter                              |    |
|   | *     | hidoctor                                          | ~                            | ~                        | <ul> <li>Image: A set of the set of the</li></ul> | <ul> <li>Image: A set of the set of the</li></ul> | <ul> <li>Image: A set of the set of the</li></ul> | <ul> <li>Image: A set of the set of the</li></ul> | I     | ~          | <ul> <li>Image: A set of the set of the</li></ul> | <ul> <li>Image: A state</li> </ul> |    |
|   |       | mysql                                             |                              |                          |                                                                                                    |                                                                                                    |                                                                                                    |                                                                                                    |       |            |                                                                                                    |                                    |    |
|   |       | test                                              |                              |                          |                                                                                                    |                                                                                                    |                                                                                                    |                                                                                                    |       |            |                                                                                                    |                                    |    |
|   |       |                                                   |                              |                          |                                                                                                    |                                                                                                    |                                                                                                    |                                                                                                    |       |            |                                                                                                    |                                    |    |

#### IV) Instalação nas máquinas clientes:

Obs.: Se for utilizar o HiDoctor<sup>®</sup> Clinic na máquina servidor também para cadastrar dados, siga os passos de instalação nas máquinas cliente abaixo também no computador servidor.

#### 1. Instalação do MyODBC

1.1. Execute o arquivo *MyODBC-3.51.11-2-win.exe*, que foi baixado no arquivo *sgbdbeta.zip*, e faça a instalação padrão.

#### 2. Configuração do MyODBC

- 2.1. Acesse "Painel de Controle > Ferramentas Administrativas > Fonte de dados (ODBC)". Na opção "DSN de Usuário" clique em **Adicionar**.
- 2.2. Para Windows 64 bits, acesse a fonte de dados *odbcad32* no diretório *C:\Windows\SysWOW64*.

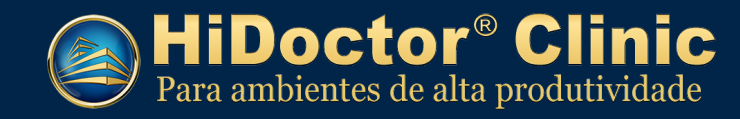

| Administrad       | or de Fonte de Da                                            | idos ODBC (32 bit                     | ts)                        |                                   |                                     | ×                                |
|-------------------|--------------------------------------------------------------|---------------------------------------|----------------------------|-----------------------------------|-------------------------------------|----------------------------------|
| 6N de Usuário     | DSN de Sistema                                               | DSN de Arquivo                        | Drivers                    | Rastreamento                      | Pool de Conexõ                      | es Sobre                         |
| ontes de dado     | s de usuário:                                                |                                       |                            |                                   |                                     |                                  |
| Nome Plata        | forma Driver                                                 |                                       |                            |                                   | A                                   | dicionar                         |
|                   |                                                              |                                       |                            |                                   | 1                                   | Remover                          |
|                   |                                                              |                                       |                            |                                   | Co                                  | onfigurar                        |
|                   |                                                              |                                       |                            |                                   |                                     |                                  |
|                   |                                                              |                                       |                            |                                   |                                     |                                  |
|                   |                                                              |                                       |                            |                                   |                                     |                                  |
| Uma<br>dad<br>com | a fonte de dados de<br>os indicado. Uma fo<br>putador atual. | Usuário ODBC am<br>onte de dados de U | nazena info<br>suário é vi | ormações sobre<br>sível somente a | como conectar-se<br>você, e só pode | e ao provedor de<br>ser usada no |
|                   |                                                              |                                       |                            |                                   |                                     |                                  |

2.3. Selecione a opção MySQL ODBC 3.51 Driver e clique em "Concluir".

| forte de dados. Nome Microsoft ODBC for Oracle Microsoft Paradox Driver (*.db.) Microsoft Text Driver (*.dt.) Microsoft Text-Treiber (*.dt.) ************************************ | V ^<br>1i<br>1i<br>1i<br>1i<br>3<br>1i<br>V<br>× |
|----------------------------------------------------------------------------------------------------|--------------------------------------------------|
|----------------------------------------------------------------------------------------------------|--------------------------------------------------|

- 2.4. Preencha as seguintes informações:
  - Data Source Name: Clinic
  - Server: o nome ou endereço ip da máquina servidor
  - User: hiuser
  - Password: aa
  - Database: selecione hidoctor.

| 💦 Connector/ODBC  | or/ODBC - Add Data Source Name ? × |    |        |  |  |  |
|-------------------|------------------------------------|----|--------|--|--|--|
| Connecto          | r/ODBC                             | N  | AysqL  |  |  |  |
| Login Connect Opt | ions Advanced                      |    |        |  |  |  |
| Data Source Name  | Clinic                             |    |        |  |  |  |
| Description       |                                    |    |        |  |  |  |
| Server            | servidor                           |    |        |  |  |  |
| User              | hiuser                             |    |        |  |  |  |
| Password          | **                                 |    |        |  |  |  |
| Database          | hidoctor 💌                         |    |        |  |  |  |
|                   |                                    |    |        |  |  |  |
|                   |                                    |    |        |  |  |  |
|                   |                                    |    |        |  |  |  |
|                   |                                    |    |        |  |  |  |
|                   |                                    |    |        |  |  |  |
|                   | Test Help                          | Ok | Cancel |  |  |  |

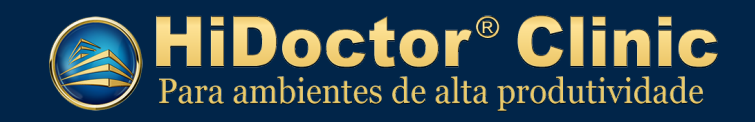

- 2.5. Clique em *Test*, se tudo estiver configurado corretamente será exibida a mensagem abaixo: *"Sucess: connection was made"*. Clique em *"OK"* para concluir.
- 3. Instalação e configuração do HiDoctor® Clinic
- 3.1. Execute o arquivo de instalação *Clinic770b\_a2dl5f1.exe*.
- 3.2. Selecione os componentes que deseja instalar e clique em "Instalar agora".

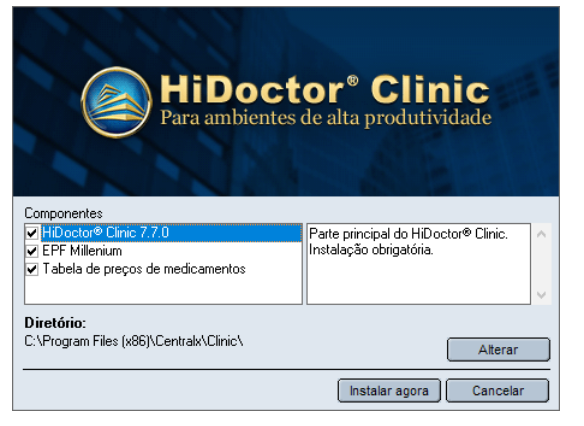

- 3.3. Ao final da instalação será perguntado se deseja executar o programa. Escolha a opção *"Sim"*.
- 3.4. Será exibida a mensagem abaixo, clique em "OK".

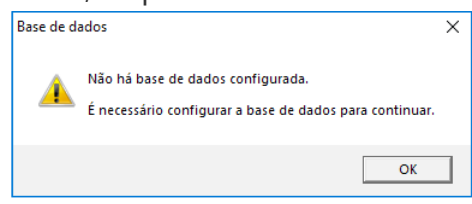

3.5. Clique na lupa ao lado do campo *"Nome da fonte de dados"* e selecione a base de dados *Clinic*. Em "Usuário", informe *hiuser* e senha *aa*.

| Configuração da base de dados 🤍 🛞 |                     |  |  |  |  |
|-----------------------------------|---------------------|--|--|--|--|
| Base de dados c                   | liente/servidor     |  |  |  |  |
| Nome da fonte de d<br>Clinic      | ados                |  |  |  |  |
| Usuário<br>hiuser                 | Senha<br>X** Testar |  |  |  |  |
|                                   | Cancelar OK         |  |  |  |  |

3.6. Clique em "Testar". Será exibida a mensagem abaixo:

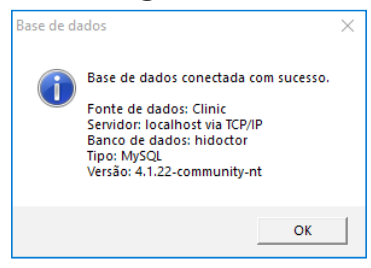

3.7. O HiDoctor<sup>®</sup> Clinic está pronto para ser utilizado! Utilize o usuário *admin* e senha *aa* no primeiro acesso.

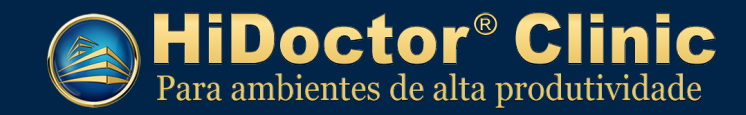

| Frontuário completo<br>Agenda de atendimentos<br>Chat médico/secretária<br>Gestão de faturamento<br>Mulimédicos<br>Confirmação de consultas via SMS<br>Relatórios estatísticos completos<br>Controle de estoque | inic<br>ividae |
|----------------------------------------------------------------------------------------------------|----------------|
| Usuário admin<br>Senha 🎫                                                                                                    | Cancelar OK    |

3.8. No primeiro acesso, será solicitada a alteração da senha, por segurança. Crie a nova senha seguindo as recomendações e clique em "OK".

| Alterar senha                                                  |
|----------------------------------------------------------------|
| Usuário: Administrador                                         |
| É necessário alterar a sua senha para continuar                |
| Informe a nova senha (*) Confirme a nova senha                 |
| (*) Mínimo de 6 caracteres contendo letras, números e símbolos |
| ОК                                                             |

#### V) Dúvidas frequentes

1. Ao testar a conexão do item 3.6 do manual é exibida a mensagem abaixo. O que fazer?

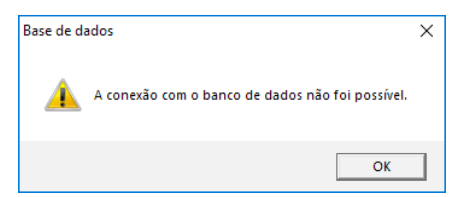

R: Será necessário liberar a *porta 3306* do MySQL para acessar a rede. Acesse *"Painel de Controle"* > *Windows Defender Firewall > Configurações avançadas"* e libere a porta *3306* nas regras de entrada.

## 2. Ao acessar o HiDoctor<sup>®</sup> Clinic, o programa exibe a mensagem "base de dados não configurada". O que fazer?

R: Esta mensagem aparece quando não há base de dados configurada. É necessário configurar uma base para continuar:

- 1. Clique em "OK".
- 2. Em "Nome da base de dados" clique na lupa e selecione Clinic
- 3. Em "Usuário", informe hiuser
- 4. Na "Senha", informe **aa**

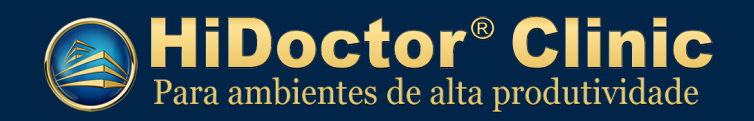

5. Clique em OK.

# 3. Ao configurar o ODBC do HiDoctor<sup>®</sup> Clinic e tentar conectar, a seguinte mensagem é exibida: "Access Denied".

R: Verifique se o servidor MySQL está ativo e se o usuário *hiuser* foi criado com senha. Caso sim, acesse o SQLYog e abra o menu *"Tools > User Manager > Edit User"*. Deixe apenas os usuários *hiuser* e *root* e remova todos os demais usuários existentes.

**ATENÇÃO:** A recomendação de remover usuários adicionais só é válida se o MySQL foi instalado exclusivamente para uso do HiDoctor<sup>®</sup> Clinic e não está sendo usado por outros programas que não o HiDoctor<sup>®</sup> Clinic.